1. 専用プログラムをダウンロードします。

以下の URL からダウンロードしたファイルを実行してください。

https://download.kingsoft.jp/download.php?type=wps&file=wps2.02202.000000 01.exe

2. ユーザーアカウント制御の画面が表示された場合、「許可」をクリックします。

※PCのセキュリティレベルによってはこの画面が表示されない場合もございます。

| ユーザー アカウント制御                                                    | × |
|-----------------------------------------------------------------|---|
| このアプリがデバイスに変更を加えることを許可します<br>か?                                 |   |
| WPS Install Application                                         |   |
| 確認済みの発行元: KINGSOFT JAPAN, INC.<br>ファイルの入手先: このコンピューター上のハード ドライブ |   |
| 詳細を表示                                                           |   |
| はい いいえ                                                          | ) |

3. インストール画面が表示されるため、ライセンス契約書をご確認いただき、チェック を入れていただき、インストールボタンをクリックします。

「インストールウィザード」の画面が表示されましたら、ライセンス契約書を確認のう え、「このライセンス契約書に同意します」にチェックを入れ「インストール」をクリッ クします。

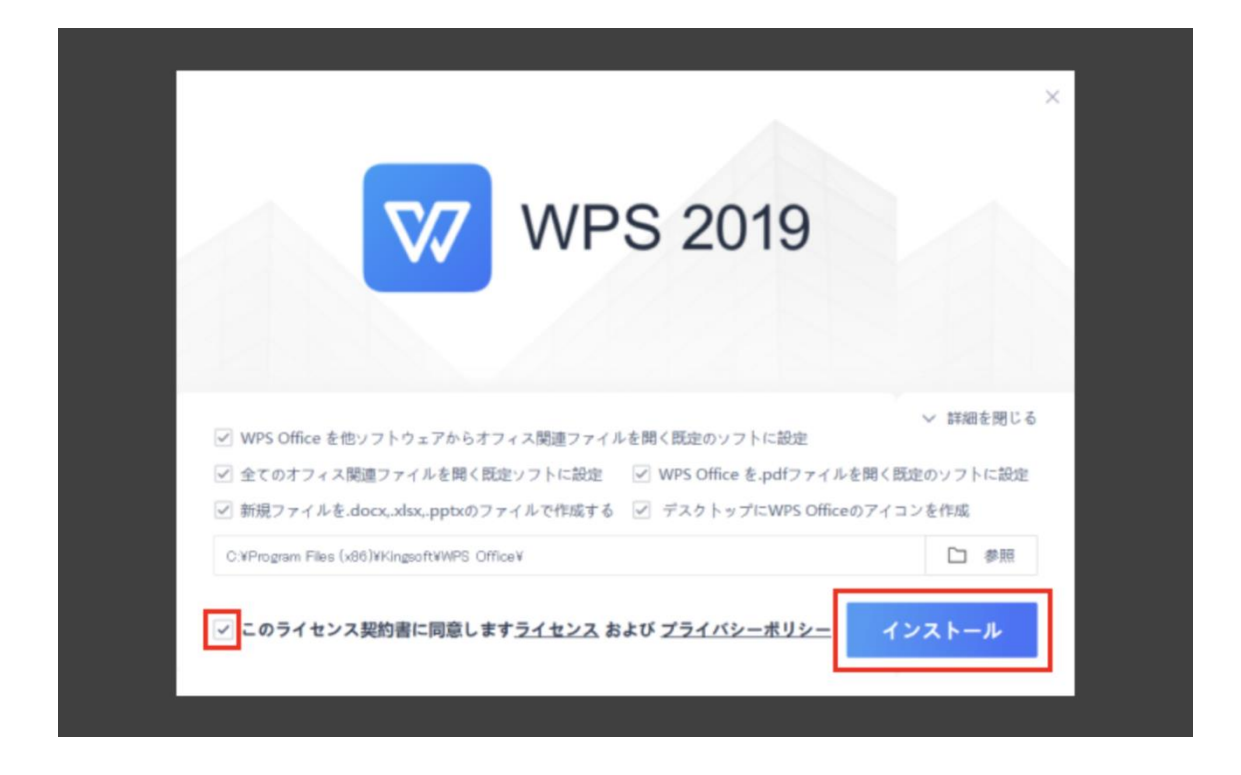

4. インストールが始まります。

インストール中は電源を切らないでください。システムを正常に起動できなくなる恐れが あります。

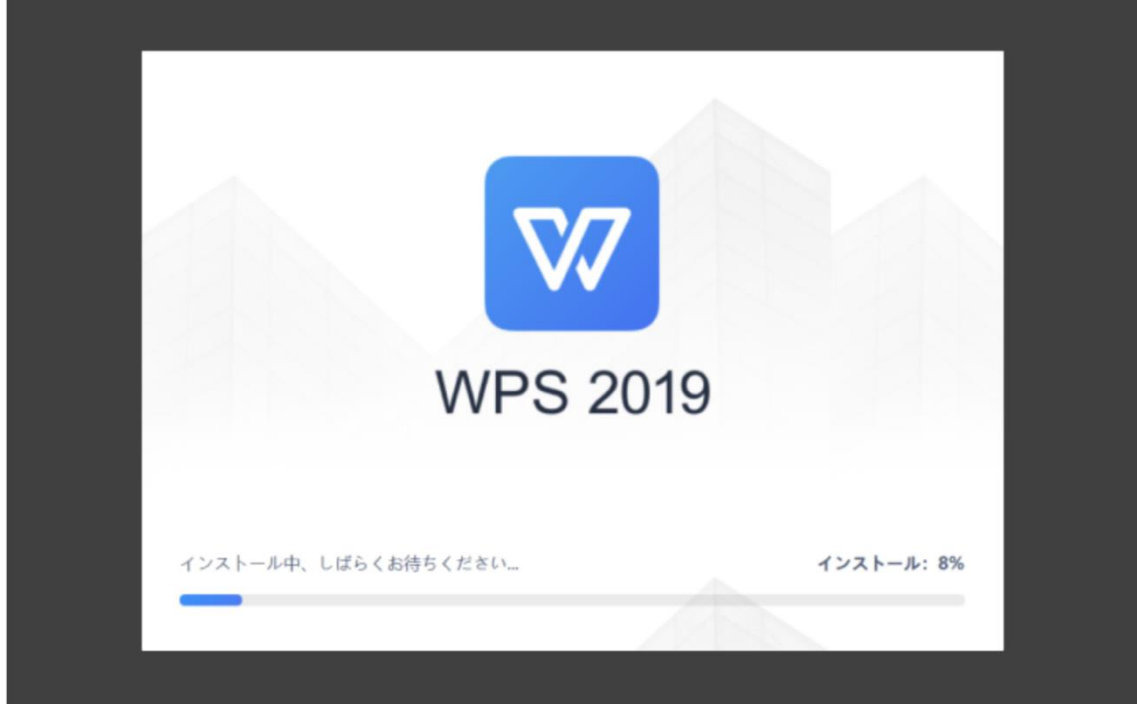

5. インストール完了の画面が表示されたら、インストール操作は完了です。

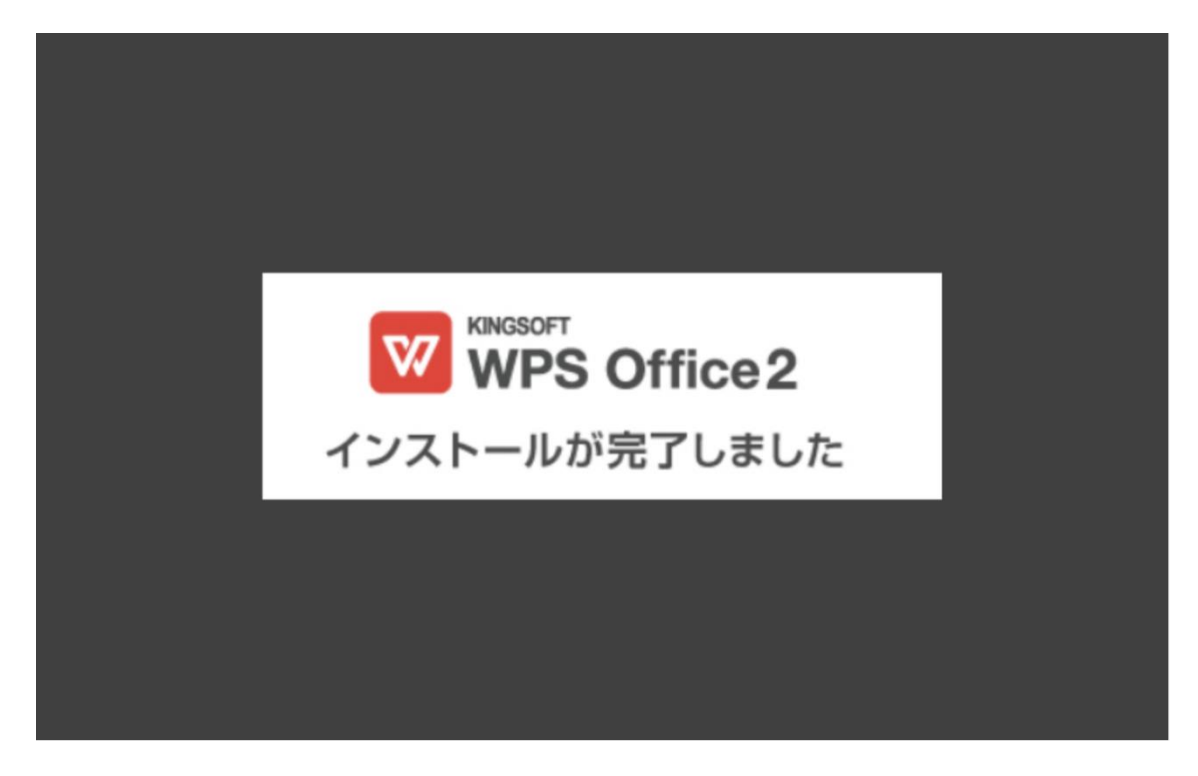

6. デスクトップまたはスタートメニュからアプリを起動します。

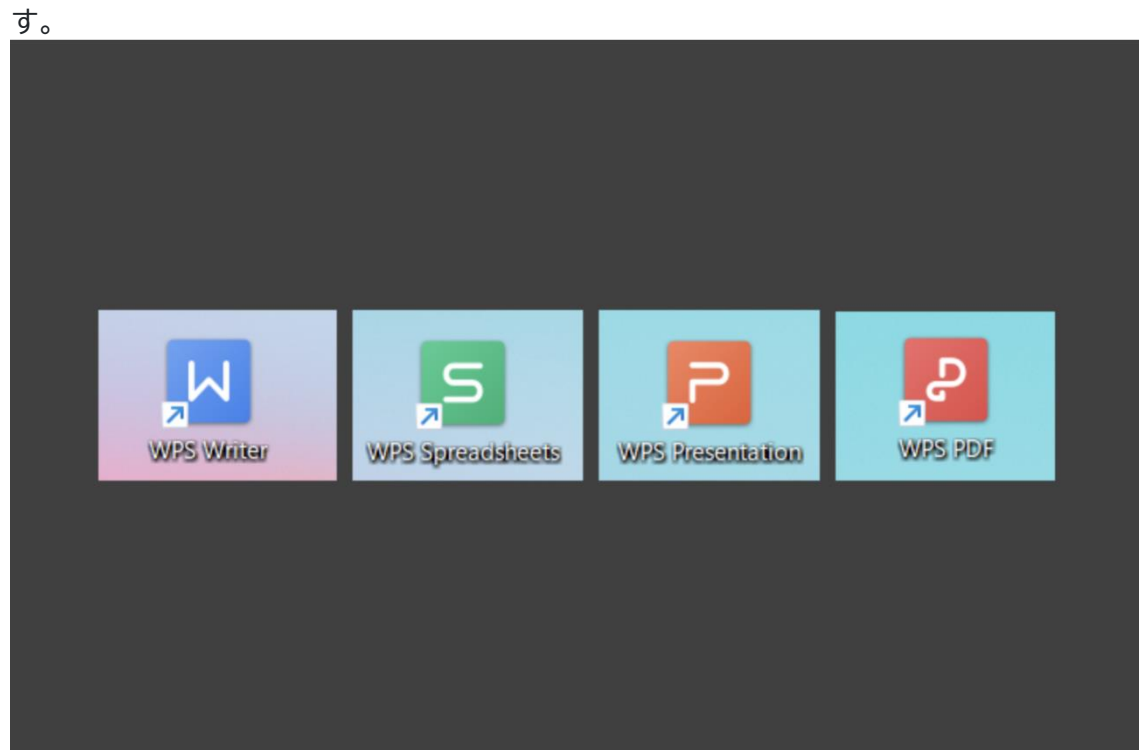

▼デスクトップ上の「W」「P」「S」いずれかのアイコンをダブルクリックして起動しま

▼スタートメニューから「すべてのアプリ」を選択し、「WPS Office」のフォルダ内から 「W」「P」「S」いずれかのアイコンをクリックして起動します。

| Q、アプリ、設定、ドキュメントの検索                                                                                                    |                                          |  |
|----------------------------------------------------------------------------------------------------|------------------------------------------|--|
| ビン蜜の済み                                                                                                    | \$<<0709 >                               |  |
| C S C                                                                                                    | Tin La<br>Microsoft Store Linkedin PCERT |  |
|                                                                                                    | 🚳 🗃 🛢 .                                  |  |
| マニュアル選択 PC Camera Waves<br>Utity MaxoAudio                                                                                                    | 設定 Solitaire & Spotify<br>Casual Games   |  |
| Grammerly Luminar Neo - Al Microsoft<br>艾克派恩者                                                                                                    | V N N                                    |  |
| おすすめ                                                                                                    | €0/8 >                                   |  |
| 2004-04-10_12h19_50.png<br>2 時間前                                                                                                    | mac, trail, 7 png<br>2 INTRIN            |  |
| mac_trail_6png<br>之时就能                                                                                                    | mac_trail_Bpng<br>2 ref&m                |  |
| di,step1,mac.prg<br>2 1955                                                                                                    | mac_trail_5.png<br>2 161051              |  |
|                                                                                                    |                                          |  |
|                                                                                                    |                                          |  |
| 8                                                                                                    | 0                                        |  |
| 8                                                                                                    | × 1 = 0                                  |  |
| 8<br>1<br>1<br>1<br>1<br>1<br>1<br>1<br>1<br>1<br>1<br>1<br>1<br>1<br>1<br>1<br>1<br>1<br>1<br>1                                                                                                    | . <b></b>                                |  |
| <ul> <li>Q. 技定</li> <li>Q. 技定</li> <li>Q. 技定</li> <li>XXX/KOIK意</li> </ul>                                                                                                    | - <b>- ×</b> • • •                       |  |
| <ul> <li>Q 技术</li> <li>Q 技术</li> <li>Q 万刀、設定、ドキュメントの技术</li> <li>FYTCのアプリ</li> </ul>                                                                                                    | × I = • 12                               |  |
| <ul> <li>Q 秋金</li> <li>Q 秋金</li> <li>Q ガブリ、設定、ドキュメントの秋奈</li> <li>FACEDアプリ</li> <li>Wwws MaxAudio</li> </ul>                                                                                                    | - P X E P 2                              |  |
|                                                                                                    | C 26                                     |  |
| ●<br>■<br>Q 没有<br>●<br>●<br>●<br>●<br>●<br>●<br>●<br>●<br>●<br>●<br>●<br>●<br>●                                                                                                    |                                          |  |
| <ul> <li>●</li> <li>●</li> <li>●<td></td><td></td></li></ul>                                                                                                    |                                          |  |
| ●<br>■<br>Q 後常<br>●<br>●<br>●<br>●<br>●<br>●<br>●<br>●<br>●<br>●<br>●<br>●<br>●                                                                                                    | E P K E P P                              |  |
| Q 技策 Q 技策 Q 技策 Q 対策 Q 対策                                                                                                    | C 286                                    |  |
| الله         الله         الله           الله         الله         الله                                                                                                    |                                          |  |
| <ul> <li>● 秋京</li> <li>● 秋京</li> <li>● 秋京</li> <li>● アブル、設定、ドキュンントの快楽</li> <li>● びんのいました</li> <li>● ジストム</li> <li>● ジストム</li> <li>● ジストム</li> <li>● ジストム</li> <li>● ジストム</li> <li>● ジストム</li> <li>● Word</li> <li>● ジストム</li> <li>● Word</li> <li>● Word</li> <li>● Word No</li> <li>● Word No</li></ul>                                                                                                    | • × • • • • • • • • • • • • • • • • • •  |  |
| ② 秋京   ② 秋京   ② 秋京   ② 秋京   ○ 大てのアプリ   ③ Wandows 5+23/0+   ② Wandows 5+23/0+   ② Wandows 5+23/0+   ② Wandows 5+23/0+   ② Wandows 5+25   ③ Wandows 5+25   ③ Wandows 5+25   ③ Wandows 5+25   ③ Wandows 5+25   ③ Wandows 5+25   ③ Wandows 5+25   ③ Wandows 5+25   ④ Wandows 5+25   ④ Wandows 5+25   ● Wandows 5+25   ● Wandows                                                                                                    |                                          |  |
| الله         الله         الله         الله           الله         الله         الله         الله                                                                                                    |                                          |  |
| Q BR Q BR Q DR Q DR Q                                                                                                    | C 286                                    |  |
| ●<br>● アブル 設定, ドキュメントの検索<br>・<br>・<br>・<br>・<br>・<br>・<br>・<br>・<br>・<br>・<br>・<br>・<br>・                                                                                                    |                                          |  |
| <ul> <li>Q 政策</li> <li>Q 政策</li> <li>Q 政策</li> <li>Q 政策</li> <li>Q 政策</li> <li>Q 政策</li> <li>Q 政策</li> <li>Q 政策</li> <li>Q 政策</li> <li>P (Notes Kanabada)</li> <li>Q Madwa S (25 Part)</li> <li>Q (27 A)</li> <li>Q Madwa S (25 Part)</li> <li>Q (27 A)</li> <li>Q Madwa S (25 Part)</li> <li>Q (27 A)</li> <li>Q Madwa S (25 Part)</li> <li>Q (27 A)</li> <li>Q Madwa S (25 Part)</li> <li>Q (27 A)</li> <li>Q (27 A)&lt;</li></ul>                                                                                                    |                                          |  |
| C THE BEE FEACHDOME<br>C THE BEE FEACHDOME<br>C THE BEE FEACHDOME<br>C MORES FEACHDOME<br>C MORES |                                          |  |
| Q BR Q BR Q BR Q BR Q BR Q BR Q BR Q BR Q BR Q BR Q BR Q BR Q BR Q BR Q BR Q BR Q BR Q BR Q BR Q BR Q BR Q BR Q BR Q BR Q BR Q BR Q BR Q BR Q BR Q BR Q BR Q BR                                                                                                    |                                          |  |

7. シリアル管理画面が表示されるため、ご購入いただいた製品版のシリアル番号をご入 力ください。

シリアル管理画面にて「追加」をクリックし、シリアル番号を入力します。

| 🔀 シリアル管理 |            | × |
|----------|------------|---|
| シリアル管理   |            |   |
| 追加       | 削除         |   |
| 登録済シリアル  | 起動可能なプログラム |   |
|          |            |   |
|          |            |   |
|          |            |   |
| 現状:      |            |   |
|          |            |   |
| _        |            |   |
|          | OK キャンセル   |   |

8. シリアル番号を入力後「OK」をクリックします。

WPS Office のシリアル番号は5桁の英数字が5つ並んだハイフン込みで29桁の内容で す。

| 治力の     | WIRe                           |  |
|---------|--------------------------------|--|
|         | Hande                          |  |
| 登録済シリアル | 起動可能なプログラム<br>※ シリアル番号を入力します × |  |
|         | シリアル番号を入力してください                |  |
|         |                                |  |
|         | OK キャンセル                       |  |
| 現状:     |                                |  |
|         |                                |  |

9. シリアル管理画面も「OK」で閉じます。

「未認証」の表示については約1週間ほどで「有効」表示に切り替わりますので、入力直 後は未認証のままで問題ございません。

| シリアル管理            |                                             |
|-------------------|---------------------------------------------|
| 追加削除              |                                             |
| 登録済シリアル           | 起動可能なプログラム                                  |
|                   | Writer(未認証) Presentation(未認証) Spreadsheets( |
|                   |                                             |
| 現状: Writer(未認証) P | resentation(未認証) Spreadsheets(未認証)          |

再度WPS Office いずれかのソフトを開き、操作ができるかお試しください。

## ヒント | シリアル管理画面が開かない場合

WPS 起動時にシリアル管理画面が表示されない場合は、下記手順にてシリアル管理画面を開いてください。

▼パターン1:WPS 起動時の画面または新規作成の画面右上の歯車のアイコンをクリックし、「シリアル管理」を選択します。

| + 16LU97     |              |              |     |           |              |      |  |                                                                            | Di - 0 ×                                                                        |
|--------------|--------------|--------------|-----|-----------|--------------|------|--|----------------------------------------------------------------------------|---------------------------------------------------------------------------------|
|              |              |              | ٩   | 1年330十七庆清 |              |      |  | <ul> <li>● 股友</li> <li>Ø テーマ設立</li> </ul>                                  | ()<br>()<br>()<br>()<br>()<br>()<br>()<br>()<br>()<br>()<br>()<br>()<br>()<br>( |
|              | ٥            |              | 2   | D         | 9            | ==   |  | <ul> <li>         言語の変更         心 構成目上(程像ツール)は         へルブ     </li> </ul> |                                                                                 |
| Writer       | Spreadsheets | Presentation | POF | POFEIR    | BIRPOF 22 BA | 6045 |  | シリアル管理<br>WPS Office Professional (                                        | 201 v11.2.0.10666-pro-refease                                                   |
| HEATWORE AND |              |              |     |           |              |      |  |                                                                            | 0                                                                               |
|              |              |              |     |           |              |      |  |                                                                            |                                                                                 |
|              |              |              |     |           |              |      |  |                                                                            |                                                                                 |
|              |              |              |     |           |              |      |  |                                                                            |                                                                                 |
|              |              |              |     |           |              |      |  |                                                                            |                                                                                 |
|              |              |              |     |           |              |      |  |                                                                            |                                                                                 |

▼パターン2:「すべてのアプリ」→「WPS Office」→「詳細設定」→「詳細」→「シリ アル管理」を選択します。

| ビン届め済み                                            | *********                         | 1400 | リアプリ                   | < N0 |
|---------------------------------------------------|-----------------------------------|------|------------------------|------|
|                                                   |                                   |      | Waves MassAudio        |      |
| Edue Microsoft 165 Outlook Ineed                  | Microsoft States Linkerdin PCRV   |      | Windows TTITTY<br>9275 |      |
| (Office)                                          |                                   | -    | Windows V-B<br>D276    |      |
| 2 173.89 K (ana) When                             |                                   | : 4  | Windows Kv77v7<br>9276 |      |
| Utity Mzesładio                                   | Casual Games                      | a 1  | Word                   |      |
|                                                   | <ul> <li>Z</li> <li>II</li> </ul> |      | WowTalk-PC             |      |
| Garmany Lamas Neo - A Microsoft<br>写真是集章 Cipcharp | 10 100 7411 100                   |      | WPS Office             | ~    |
| おすすめ                                              | 808 >                             |      | WESPOF                 |      |
| 2024-04-10 12h19 50,pmg                           | mac.trail.7.prg                   |      | WPS Presentation       |      |
| 2 11/11/1                                         | 2時間有                              | 5    | WPS Spreaduleets       |      |
| mac_trail_6.prg<br>2.时間的                          | mac_mail.8.png                    |      | WPS Writer             |      |
| di stept macang                                   | mac, trail, 5.prg                 | *    | Pakz                   |      |
|                                                   | () × 4000 h                       | z    |                        |      |
|                                                   |                                   |      |                        |      |

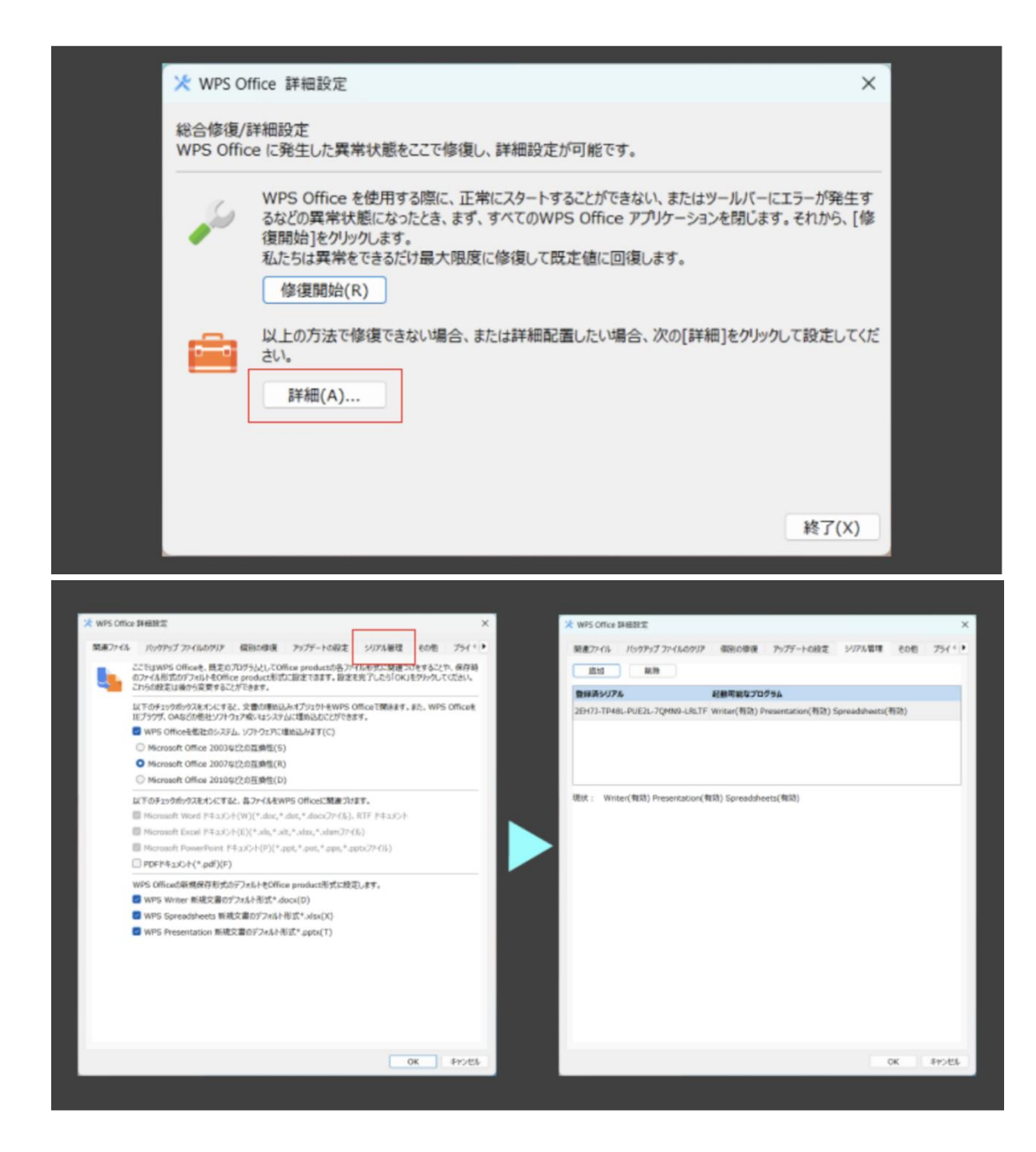